## Инструкция по подключению к видеоконференцсвязи с Верховным Судом Республики Саха (Якутия) с помощью браузера

Для подключения к видеоконференцсвязи с помощью браузера следует использовать только компьютер (ноутбук). Смартфон для подключения через браузер не подходит. На компьютере (ноутбуке) должна быть установлена работающая веб-камера и микрофон.

1. Необходимо перейти по ссылке на конференцию

2. Откроется окно с предупреждением, что «Подключение не защищено», «Не удалось установить защищенное соединение», «Подключение не является приватным» и т.п., формулировки бывают разные зависящие от браузера. Для дальнейших действий необходимо игнорировать это предупреждение и продолжить работу с сайтом. Для этого необходимо:

a. В браузере Орега нажать «Дополнительно» или «Help me understand» и затем «перейти к 85.175.80.114 (небезопасно)»

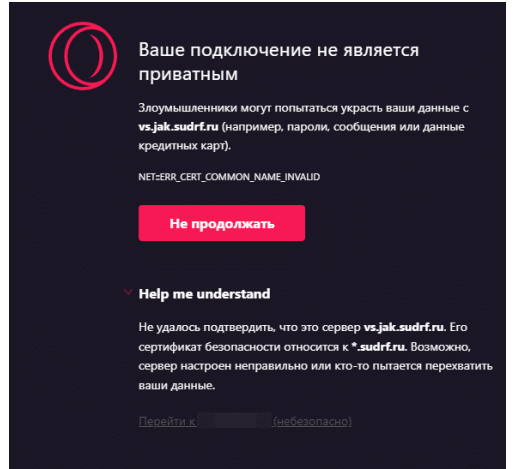

b. В браузере Google Chrome нажать «Дополнительные» - «перейти к 85.175.80.114 (небезопасно)»

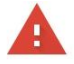

## Подключение не защищено

| злоумышленники могут пытаться похитить ваш<br>(например, пароли, сообщения или номера ба<br>NET::ERR_CERT_DATE_INVALID               | и данные с саита<br>нковских карт). <u>Подробнее</u>                        |
|----------------------------------------------------------------------------------------------------|-----------------------------------------------------------------------------|
| Чтобы браузер Chrome стал максималы<br><u>"Улучшенная защита"</u> .                                                                  | но безопасным, <u>включите режим</u>                                        |
| Скрыть подробности                                                                                                    | Вернуться к безопасной странице                                             |
| Не удалось подтвердить, что это сервер<br>может быть недействителен в настоящее времи<br>неправильно или кто-то пытается перехватить | Его сертификат безопасности<br>я. Возможно, сервер настроен<br>ваши данные. |
| Перейти на сайт (1 1 1 1 1 1 (небезопасно)                                                                                           |                                                                             |

с. В браузере Firefox нажать «Дополнительно» - «Принять риск и продолжить»

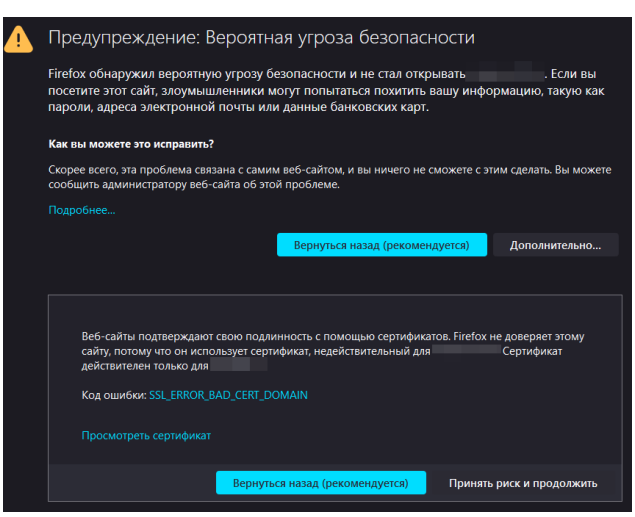

d. В браузере Yandex.Browser нажать «Подробности» - «Сделать исключение для этого сайта»

| <b>%</b> | Невозможно установить безопасное соединение<br>Злоумышленники могут пытаться похитить ваши данные с сайта<br>(например, пароли, сообщения или номера банковских карт). Подробнее<br>net::ERR_CERT_COMMON_NAME_INVALID |
|----------|----------------------------------------------------------------------------------------------------|
|          | Назад Скрыть подробности 🔺                                                                                                    |
|          | Сервер не может подтвердить связь с доменом и                                                                                                    |
|          | Сделать исключение для этого сайта Это небезопасно                                                                                                    |

3. Откроется станица с датой начала судебного заседания

| Tio-ita Maitzu X | 334945 × T                                                                            |                    |                |                              |                                                                       |
|------------------|---------------------------------------------------------------------------------------|--------------------|----------------|------------------------------|-----------------------------------------------------------------------|
| < > С 🔺 Не защ   | ицано https://85.175.80.114/c/4984199932                                              |                    |                |                              | 12 10 10 10 10 10 10 10 10 10 10 10 10 10                             |
|                  | <b>EntrueConf</b> _~                                                                  | Вход в конференцию | Информация     | Как подключиться             | 1 Boirm                                                               |
|                  |                                                                                       |                    |                |                              |                                                                       |
|                  |                                                                                       |                    |                |                              |                                                                       |
|                  | Название конференции                                                                  |                    |                |                              | 🗂 добавить в календарь                                                |
|                  | 00-4040                                                                               |                    |                |                              |                                                                       |
|                  |                                                                                       |                    |                |                              |                                                                       |
|                  |                                                                                       |                    |                |                              |                                                                       |
|                  | 00<br>(03) (27) (51)<br>(42) (27) (51)<br>(51) (51) (51) (51) (51) (51) (51) (51)     |                    |                |                              | 12.09.2022, 15:00                                                     |
|                  |                                                                                       |                    |                |                              |                                                                       |
|                  |                                                                                       |                    |                |                              |                                                                       |
|                  |                                                                                       |                    |                |                              |                                                                       |
|                  | Контакты администратора сезеран +/(4112)34916<br>© 2022 TrueConf, Все права экцицены. |                    | Служба работае | т на ПО для видеоконференцов | nan TrueConf Server septem 5.0.3.10131. Подробнее на wawutrueconf.nu- |

4. Пройти авторизацию можно нажав «Войти» в правом верхнем углу. В поле «TrueConf ID» следует ввести предоставленный логин, в поле «Пароль» следует ввести пароль.

| <b>W</b> TrueConf~  |                                                 | Вход в конференцию | Информация Как подключиться | 1 Boirs                                                    |
|---------------------|-------------------------------------------------|--------------------|-----------------------------|------------------------------------------------------------|
| Название конференци |                                                 |                    |                             | Х                                                          |
| 33-4447             | ABTOPU3QUUR<br>TuxCort 0<br>Ivanoxii<br>Tiapons |                    |                             |                                                            |
| Конференция начнетс | 80 <b>8</b> 14                                  | -                  |                             | Дата и время начала:<br>2022, 12:20<br>лександр Георгиевич |
|                     |                                                 |                    |                             |                                                            |

5. К назначенному времени страница сменится и появится возможность выбора способа подключения к конференции

| ♥♥ TrueConf _~                                                                           | Вход в конференцию              | Информация Как подключиться                                               | ••••                                                    |
|------------------------------------------------------------------------------------------|---------------------------------|---------------------------------------------------------------------------|---------------------------------------------------------|
|                                                                                          |                                 |                                                                           |                                                         |
|                                                                                          | 1<br>ID конферени               | tt<br>μμας \c\tt []                                                       |                                                         |
| Page                                                                                     | иоидована<br>Подключиться через | Подключиться через                                                        |                                                         |
|                                                                                          | CB .                            |                                                                           |                                                         |
|                                                                                          | Приложение                      | Браузер                                                                   |                                                         |
|                                                                                          | 88. d                           | R КОД                                                                     |                                                         |
| Korranto anementratora consens +7(4112)344916<br>© 2023 TrueConf. Bice ripana saquagena. |                                 | Служба работает на 110 для <u>видеоконбероннисеко</u> н TrueConf Server е | рсия 5.2.6.10025. Подробнее на <u>www.trueconf.ru</u> . |

6. При запросе разрешения на использование камеры и микрофона, следует дать разрешения

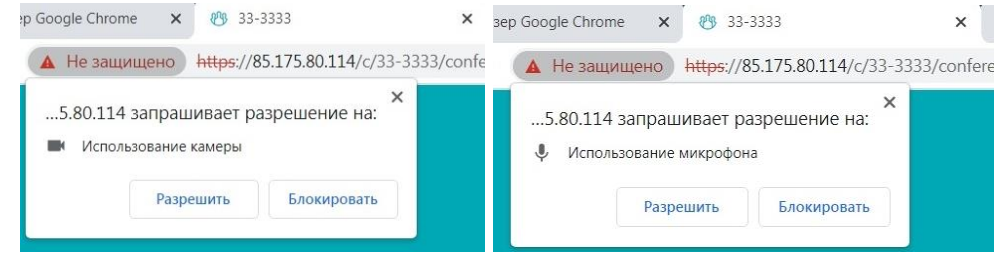

7. Затем откроется страница проверки оборудования, микрофон и камера должны быть активны. Если значки камеры или микрофона серого цвета, и они не нажимаются, значит они либо не подключены, либо не выбраны в настройках

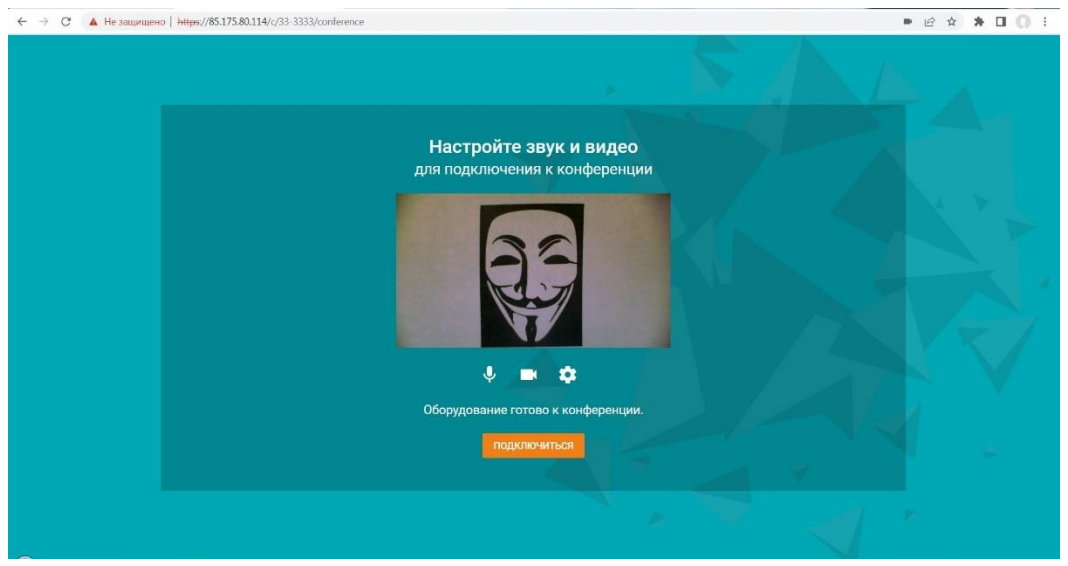

8. Для настройки и выбора оборудования нажмите на значок шестеренки, откроется окно настроек с выбором камеры, колонок и микрофона. После настройки нажмите «Сохранить», затем «Подключиться»

| Настр | ойки оборудования           | ×      |
|-------|-----------------------------|--------|
|       |                             |        |
|       | Integrated Camera           | ~      |
| •)    | Устройство по умолчанию     | ~      |
| Ŷ     | Внутренний микрофон (Conexa | nt 2 🗸 |
|       |                             |        |
|       | COXPA                       | анить  |

9. Если выходит ошибка, что не удается получить доступ к камере или к микрофону, тогда необходимо проверить настройки доступа в настройках операционной системы. Для Windows 10 это можно сделать, зайдя в Пуск – Параметры (значок в виде шестеренки) или с помощью сочетания клавиш Win + I. Далее необходимо зайти в Конфиденциальность в левом списке выбрать Камера или Микрофон, далее необходимо переключить ползунок в состояние Вкл. в разделе «Разрешить доступ к камере на этом устройстве» («к микрофону» для раздела Микрофон) и в разделе «Разрешить классическим приложениям доступ к камере» («к микрофону» для раздела Микрофон) и в разделе Микрофон). Убедиться, что в последнем разделе присутствует браузер, через который вы подключаетесь к конференции.

| 🟠 Главная                                                                                        | Микрофон                                                                                                    |
|--------------------------------------------------------------------------------------------------|----------------------------------------------------------------------------------------------------|
| Найти параметр $ ho$                                                                             | Разрешить доступ к микрофону на этом                                                                                            |
|                                                                                                  | устройстве                                                                                                    |
| Конфиденциальность                                                                               | Если доступ разрешен, любой человек, использующий это                                                                           |
|                                                                                                  | устройство, может с помощью параметров на этой странице<br>разрешить или запретить приложениям доступ к микрофону. Если         |
| Разрешения Windows                                                                               | доступ запрещен, компоненты Windows, приложения Microsoft Store                                                                 |
|                                                                                                  | и облашинство классических приложении не могут использовать микрофон.                                                           |
| Ц Общие                                                                                          | Доступ к микрофону для этого устройства включен                                                                                 |
| <sup>д)</sup> Голосовые функции                                                                  | Изменить                                                                                                    |
|                                                                                                  |                                                                                                    |
| ввода с клавиатуры                                                                               |                                                                                                    |
| 🕅 Диагностика и отзывы                                                                           | Разрешить приложениям доступ к микрофону                                                                                        |
|                                                                                                  | Если доступ разрешен, вы можете с помощью параметров на этой<br>странице разрешить или запретить доступ к микрофону для каждого |
| <b>⊟</b> і Журнал действий                                                                       | конкретного приложения. Если доступ запрещен, приложения не                                                                     |
|                                                                                                  | могут использовать микрофон.                                                                                                    |
| Разрешения приложений                                                                            | 💿 Вкл.                                                                                                    |
| А Расположение                                                                                   | Некоторые классические приложения могут по-прежнему получать                                                                    |
|                                                                                                  | доступ к вашему микрофону, когда параметры на этой странице                                                                     |
| 🖸 Камера                                                                                         |                                                                                                    |
| Д Микрофон                                                                                       | Если ваш микрофон используется каким-либо приложением, будет<br>отображаться этот значок                                        |
|                                                                                                  |                                                                                                    |
| Разрешить классическим приложени                                                                 | ям доступ                                                                                                    |
| к микрофону                                                                                      |                                                                                                    |
| Некоторым приложениям и компонентам Windows -<br>к микрофону для правидьной работы. Отключение - | гребуется доступ<br>того параметра                                                                                              |
| может привести к ограничению возможностей клас                                                   | сических                                                                                                    |
| приложении и windows.                                                                            |                                                                                                    |
| Вкл.                                                                                             |                                                                                                    |
| Некоторые классические приложения могут не отоб                                                  | ражаться в                                                                                                    |
| Узнать причину                                                                                   | н этот параметр.                                                                                                    |
|                                                                                                  |                                                                                                    |
| Сортировка: Имя 🗸                                                                                |                                                                                                    |
|                                                                                                  |                                                                                                    |
|                                                                                                  |                                                                                                    |
| Opera GX Internet Browser                                                                        |                                                                                                    |
| Последнии доступ: 25.05.2023 16:11:40                                                            |                                                                                                    |
| TrueConf Client                                                                                  |                                                                                                    |
| Последний доступ: 19.06.2023 15:45:28                                                            |                                                                                                    |
| Yandex with voice assistant Alice                                                                |                                                                                                    |
| Последний доступ: 21.03.2023 12:15:10                                                            |                                                                                                    |

10. После подключения убедитесь, что значки микрофона, камеры и колонок не зачеркнуты

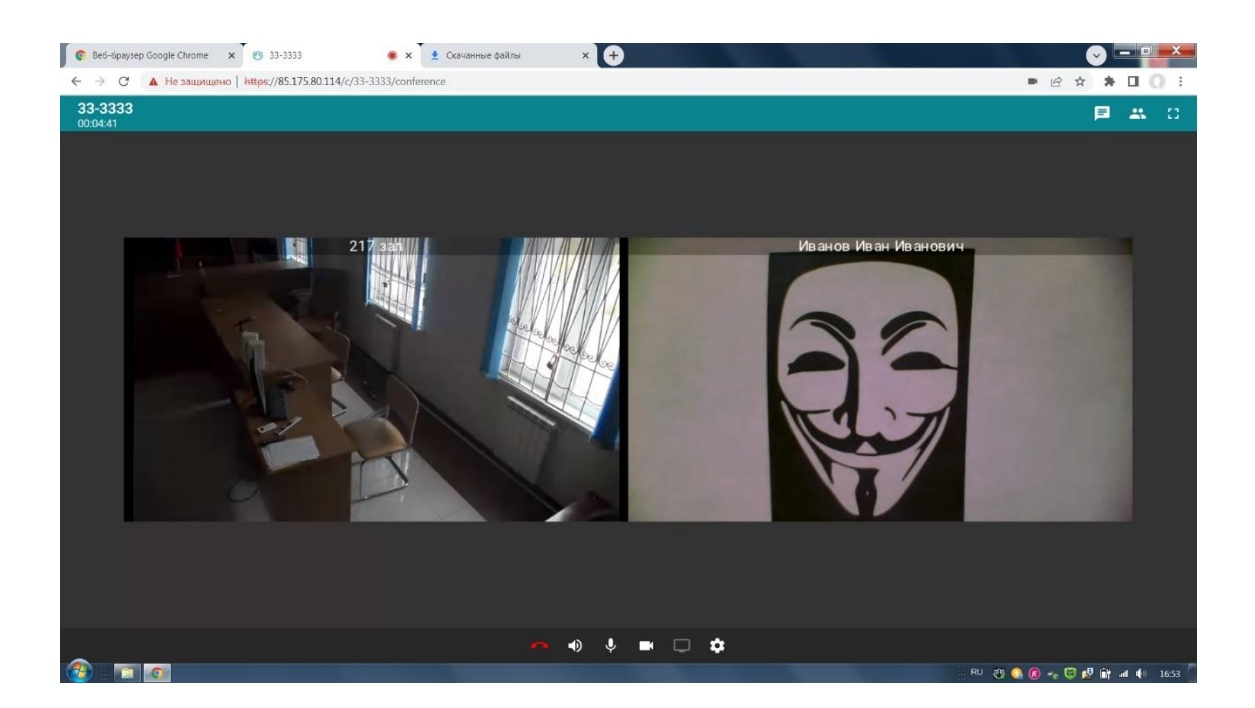